## 複数地図の切り替え

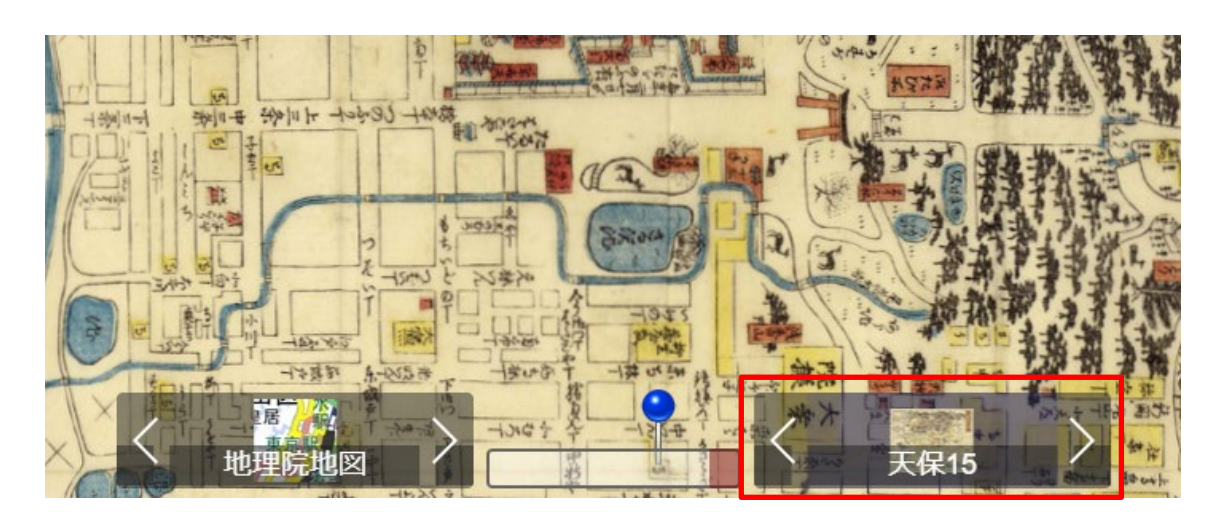

MaplatEditor で作成した複数の地図を重ねて設置して切り替えることができます。 画面下部の右のコントローラーで地図を選択します。

編集ファイル

apps/mapname.json

## 編集方法

sources []の中の{}に1つの地図情報が入ります。

複数の地図を設置するときは{}と{}の間を「,」(半角カンマ)で区切ります。

例

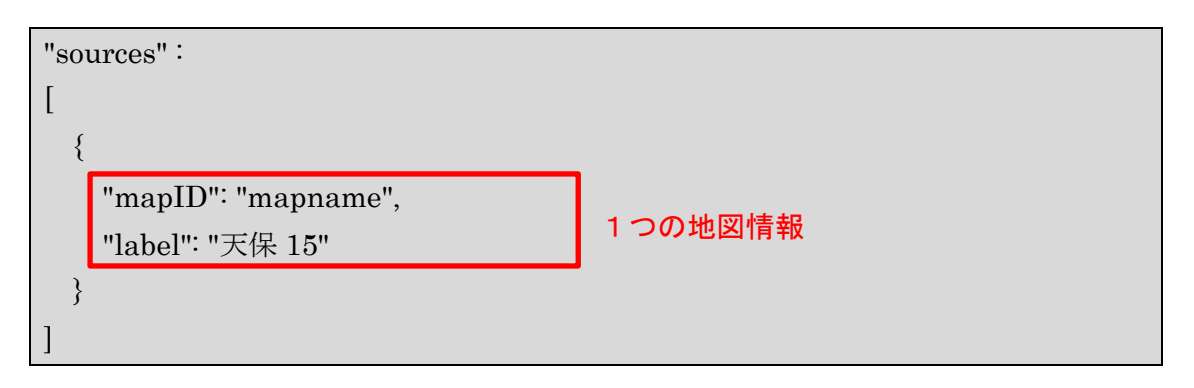

## 項目解説

| mapID | MaplatEditor で設定した地図 ID  |
|-------|--------------------------|
| label | 画面下部コントローラーに表示される任意の地図名称 |